### 인문학 (문학, 언어학, 민속학 등)

2016.

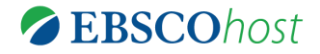

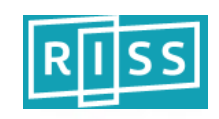

MLA International Bibliography

MLA International Bibliography 소개 **CBSCO**host

### 인문학 분야 서지정보를 포함한 인문학 대표 서지 데이터베이스!

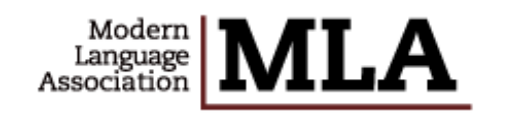

Modern Language Association (미국현대언어학회)에서 제작하는 서지 데이터베이스로서 문학, 언어학, 민속학 등의 주제분야에서 가장 광범위한 출판물에 대한 서지정보를 제공하는 인문학분야의 대표적인 연구 정보원

- 1920년 이후 출간된 4,900 여 종의 저널 및 연속간행물과 1,200 여 단행본 출판사, 웹사이트, 학위논문 등으로부터 발췌한 2,500,000건 이상의 서지 레코드 포함
- 영미 문학 및 언어학을 연구하는 이용자들이 선행조사/유사 연구조사에 가장 많이 활용하는 정보원으로서 372,000여 주제어 및 용어에 의해 색인되고 있음

Dramatic Arts Folklore Language & Linguistics Literature Literary Theory & Criticism

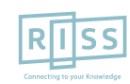

Subject coverage includes:

## MLA International Bibliography 이용안내 목차

### \* RISS 홈페이지 내 해외 DB 통합검색 이용 및 각 DB 접속방법

- 1. 기본 검색 (초기 화면)
- 2. 고급 검색 (효율적인 검색 도구)
- 3. 검색 결과보기 (Result Page)
- 4. 상세 레코드 보기 (Detailed Record)
  - 상세 레코드 보기 (주요 도구: 인용하기)
  - 상세 레코드 보기 (주요 도구: 반출하기)
- 5. 출판물 명 찾아보기 (MLA 디렉토리)
- 6. 시소러스 (통제된 어휘 검색 및 탐색)
- 7. 개인화 계정 생성 및 개인 폴더 유지

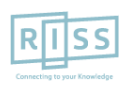

MLA International Bibliography

## 1. RISS 홈페이지 내 해외 DB 통합검색 이용 및 각 DB 접속 방법 (첫 페이지)

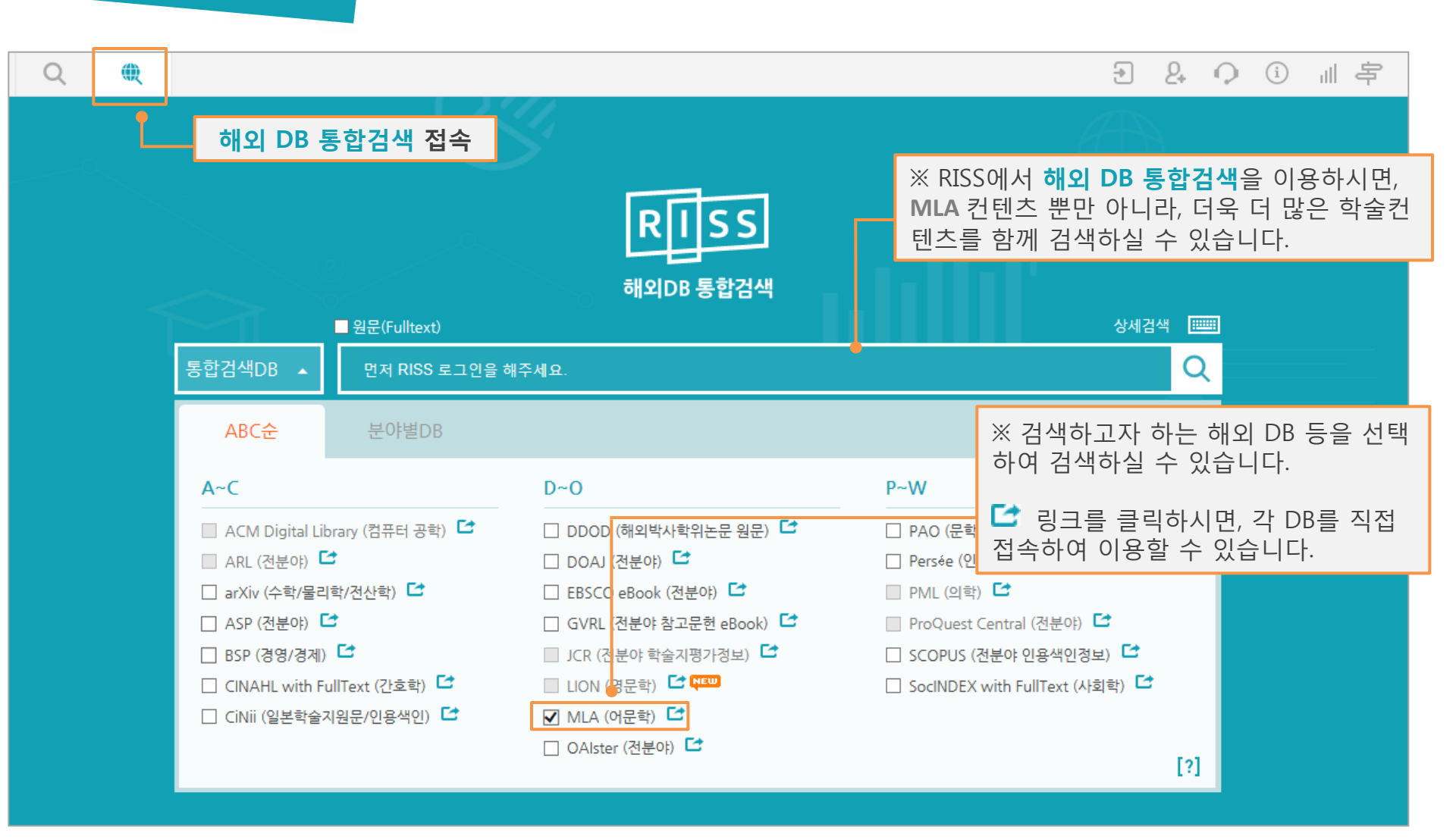

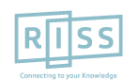

## MLA International Bibliography 개별 DB로 접속 방법:

# RISS 해외DB 통합검색 첫 페이지에서 DB 개별 링크 ☞ 클릭

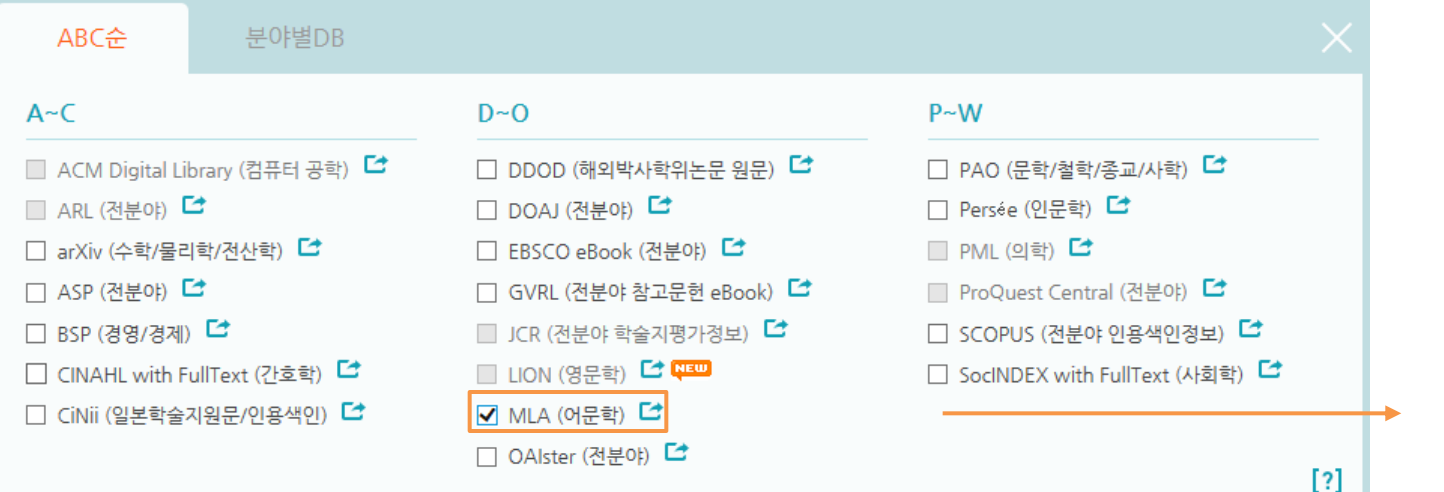

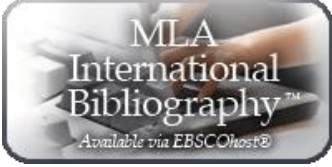

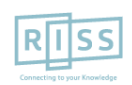

1. 기본 검색 (초기 화면)

※ 검색하고자하는 어떤 단어(영문)도 사용 가능합니다. 두 단어 이상 입력시, 기본 구(phrase) 검색을 지원합니다.

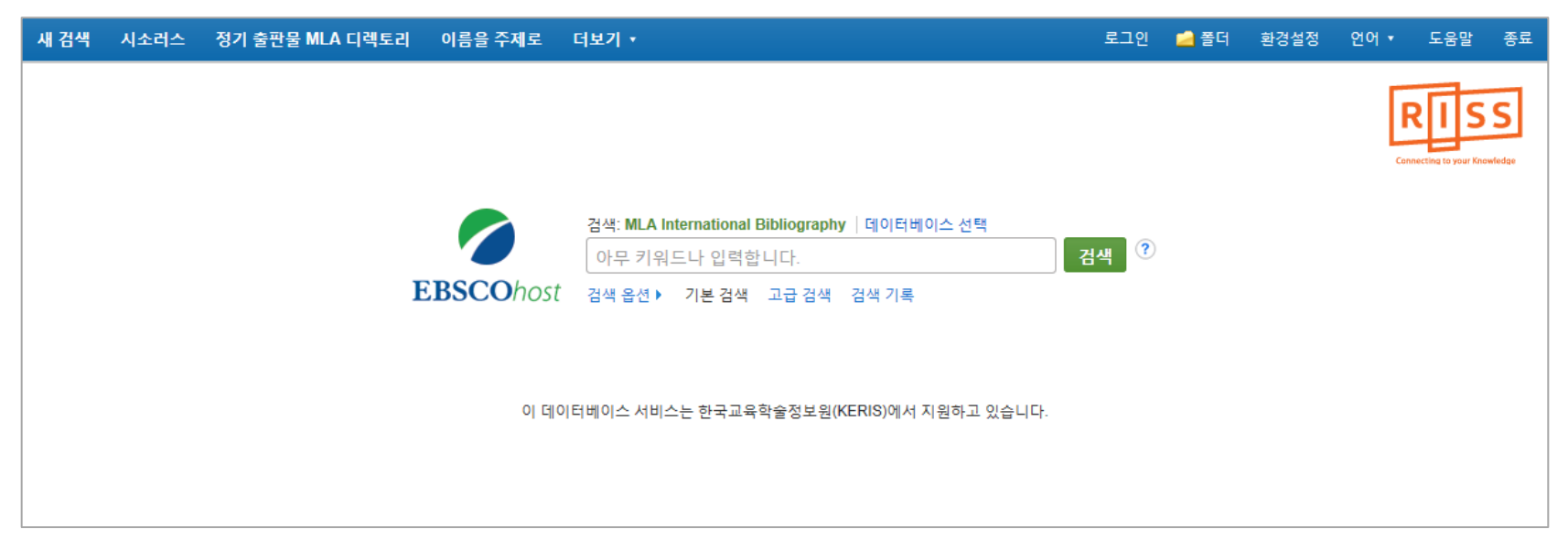

- 2개 이상의 키워드 입력 시, <u>AND/OR/NOT</u> 연산자를 이용해 조합할 수 있습니다.
- 예시) Linguistics <u>AND</u> Pragmatics : 순서에 관계없이 Linguistics 과 Pragmatics 가 모두 포함된 결과 Linguistics <u>OR</u> Pragmatics : 순서에 관계없이 Linguistics 이나 Pragmatics 중 하나 이상 포함된 결과 Linguistics <u>NOT</u> Pragmatics : Linguistics 은 포함되지만 Pragmatics 는 제외된 결과 출력
- Wild Card(? / #) 및 Truncation(\*) 사용 가능
  - Wild card(?): 하나의 문자 대체 (ne?t 입력 시, next, neat, nest 등 검색. 단, net은 검색하지 않음)
  - Wild card(#) : 철자법이 다른 단어에 대한 검색 수행 (colo#r 입력시, color, colour 검색)
  - Truncation(\*) : 여러 문자 대체 (Academ\* 입력 시, Academic, Academy 등 검색)
- 괄호()를 이용한 키워드 그룹화 및 정확한 구 검색을 위한 인용부호 ""이용해 키워드를 조합할 수 있습니다.

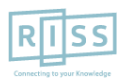

MLA International Bibliography

## 2. 고급 검색 (효율적인 검색 도구)

| 새 검색 시를                              | 소러스 정기 출판물 N       | ILA 디렉토리 이름                                                                                                    | 을 주제로 더보기 🔹                                                              |                                                     |                    | 로그인                                | 🧀 폴더 환경설정                        | 언어▼ 도움말 종료                           |
|--------------------------------------|--------------------|----------------------------------------------------------------------------------------------------|--------------------------------------------------------------------------|-----------------------------------------------------|--------------------|------------------------------------|----------------------------------|--------------------------------------|
| EBSCOhos                             | 검색: MLA Internatio | onal Bibliography  데이                                                                                                    | 이터베이스 선택<br>필드 선택(선택 사항)                                                 | ▼ 검색 지우기                                            | ?                  |                                    |                                  | RISS<br>Connecting to your Knowledge |
|                                      | AND<br>기본 검색 고급 검색 | 백 검색 기록 ▶                                                                                                    | 필드 선택(선택 사항)                                                             | • + -                                               | 검색히<br><u>필드 선</u> | ·고자 하는 키워드를<br><b>1택 대신에 필드코</b> . | 를 정의 내릴 수 :<br><b>드를 직접 써서 /</b> | 있음 <b>(필드 코드)</b><br>사용가능 (아래 참조)    |
|                                      |                    |                                                                                                    |                                                                          |                                                     | 주요 필               | 빌드 코드                              | 필드코드 사용                          | : 예시:                                |
| ···································· |                    | - 50 / 913                                                                                                    |                                                                          | TX<br>AU                                            | All Text<br>Author | AU Andrew -<br>결과만 제공              | > 저자가 Andrew 인                   |                                      |
| 언제 접목                                |                    | 1.<br>E                                                                                                    | The Dream of a Litera<br>By: Hequembourg, Stephen; ELH                   | VORIC: WILKINS, HC<br>, 2014 Spring; 81 (1): 83-113 | TI                 | Title                              | SU education                     | -> 주제가 education                     |
| lin j                                | 참고: 원문 제하자         | <i>는 "엡스코</i>                                                                                                    | his article explores one aspect of<br>ohn Wilkins both offer distinct ve | of the linguistic utopianism of<br>rsions o         | SO                 | Source                             | 인 결과만 제공                         |                                      |
| Sma                                  | artLink"로서 다른      | . 엡스코 DB의                                                                                                    | 주제명: humor; satire; language;                                            | metaphor; utopianism; autho                         | AB                 | Abstract                           | <br>  필드코드는 빈                    | ·드시 대문자 + 빈칸                         |
| 다음                                   | : 원분을 사용으도<br>기    |                                                                                                    | anguage literature                                                       |                                                     | IS                 | ISSN                               | <u>하나</u> 로 사용히                  | 해야 함                                 |
| □ 링크된 전문(Full Text) 2. Comp          |                    | Composing the Classr                                                                                                    | oom: Imagining the                                                       | Medieva                                             | I English Grammar  | School                             |                                  |                                      |
| 🗆 학위논문제외 🛛 🚽 By:                     |                    | By: Fedewa, Kate; Dissertation Abstracts International, 2014 May; 74 (11). U of Wisconsin, Madison, 2013 (dissertation abstract) |                                                                          |                                                     |                    |                                    |                                  |                                      |
| □ 전문가 흐<br>Review)                   | 박술적 심사(Peer        | 학위논문/논문 a                                                                                                    | Composing the Classroom' explo<br>a way of better understanding the      | res the means by which and<br>intersection betw     | purposes for v     | which Latin literacy was acqu      | uired and represented in         | medieval England as                  |
|                                      |                    |                                                                                                    |                                                                          |                                                     |                    |                                    |                                  |                                      |

- 키워드 입력 후 "<u>필드 선택</u>" 메뉴에서 검색대상 필드를 선택합니다. (각 검색식을 AND/ OR / NOT 조합)
- (미 선택 시, 기본검색필드 (기사명/저자명/저널명/주제어/키워드/초록)에서 검색 실행)
- 🕂 버튼 클릭 시, 검색어 입력창 / 필드 선택창을 추가할 수 있습니다.
- 검색 제한자 및 확장자 선택 후, Search 버튼을 클릭하여 검색을 수행합니다.

### 3. 검색 결과보기 (Result Page)

※ 검색결과화면을 통해 검색결과 제한 및 재 검색, 그리고 검색된 결과에 대한 다양한 활용기능 이용 가능

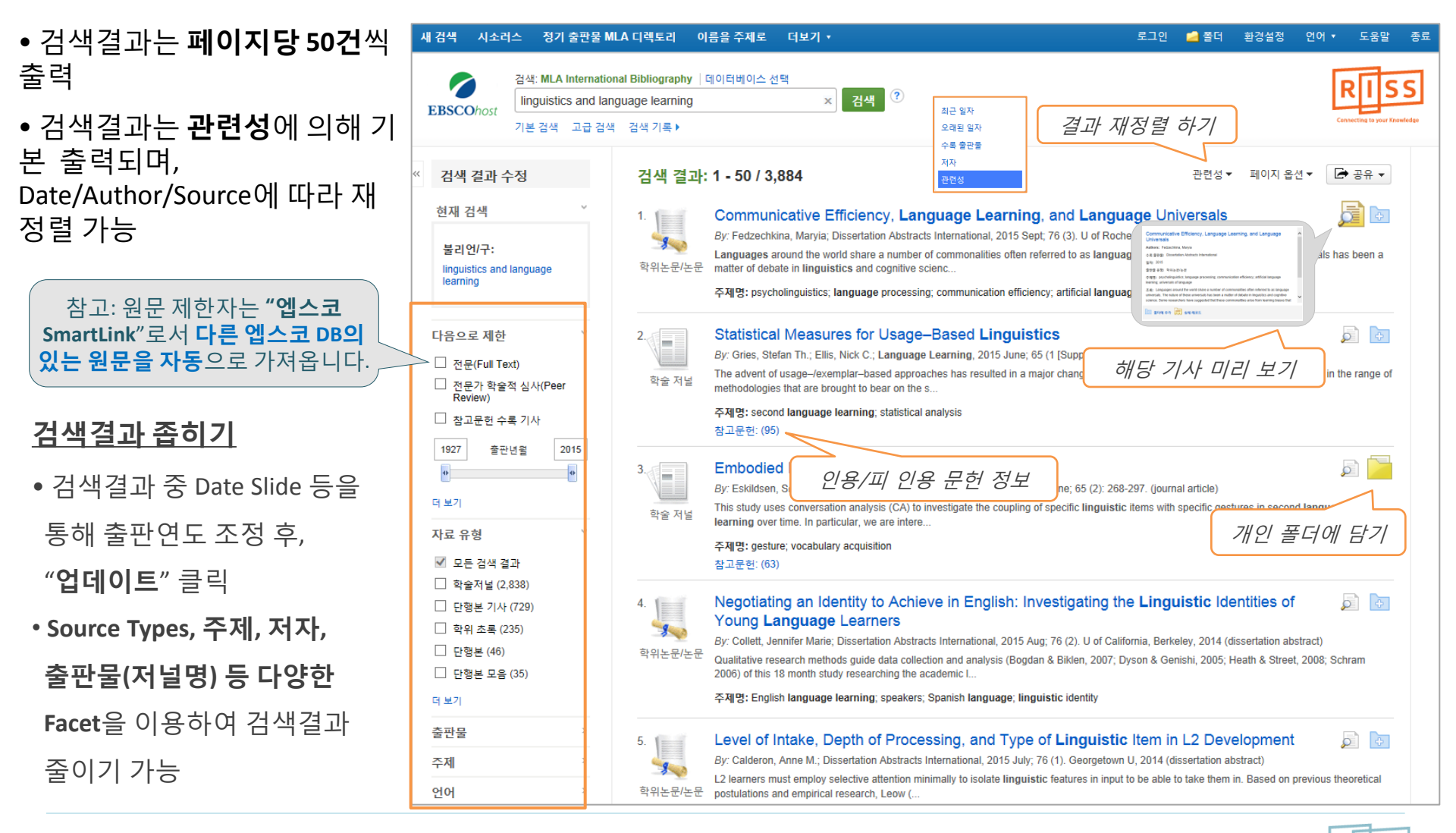

RISS-해외전자정보서비스이용교육

### 4. 상세 레코드 보기 (Detailed Record)

### ※ 상세레코드 페이지에서 해당 기사의 저자정보, 주제어, 저자키워드, 초록 등 상세정보 열람 가능

| 새 검색 시소러스 정기 출판물 MLA                               | 디렉토리 이름을 주제로 더보기 ▼ 로그인 🛁 폴더 환경?                                                                                                    | 설정 언어ㆍ 도움말 종료                        |
|----------------------------------------------------|----------------------------------------------------------------------------------------------------|--------------------------------------|
| 검색: MLA International E<br>EBSCOhost 기본 검색 고급 검색 김 | Bibliography 데이터베이스 선택<br>ge learning × 검색 ?<br>검색 기록                                                                                                    | RISS<br>Connecting to your Knowledge |
| ≪<br>루☴ 상세 레코드                                     | 《결과목록   검색수정 《 4 전체 3,884 ▶       기사 상세 보기       Negotiating an Identity to Achieve in English: Investigating the Linguistic Identities of Young Language Learners                                                                                                    | 도구 »<br>🧭 폴더에 추가                     |
| 비슷한 검색 결과 찾기<br>SmartText 검색 사용.                   | 저자: Collett, Jennifer Marie<br>수록 출판물: Dissertation Abstracts International (DAI) 2015 Aug; 76 (2)U of California, Berkeley, 2014 Abstract no: DA3640388 [Journal Detail]<br>참고: 129 pp<br>전문가 학술적 심사 No                                                                                                    | ₩ 이메일<br>₩ 저장<br>₩ 인용                |
|                                                    | (Peer Review):<br>일반 주제명 영역: Classification: language<br>주제어: psycholinguistics; second language learning; English language learning; by speakers; of Spanish language; relationship to linguistics<br>identity                                                                                                 | ➡ 반출(서지관<br>리도구) stic I 메모 만들기       |
|                                                    | 문서 정보: Prublication: Type: alssentation abstract<br>Language of Publication: English<br>Update Code: 201507<br>Sequence Numbers: 2015-6-1421<br>전자 액세스: http://gateway.proquest.com/openurl?url_ver=Z39.88-<br>2004&res_dat=xri:pqdiss&rft_val_fmt=info:ofi/fmt:kev:mb:/dissertation&rft_dat=xri:pqdiss:3640388 | 활용 :                                 |
|                                                    | 초록: Qualitative research methods guide data collection and analysis (Bogdan & Biklen, 2007; Dyson & Genishi, 2005; Heath & Street, 20<br>Schram 2006) of this 18 month study researching the academic lives of 21 Spanish-English Janguage Jearners classified as limited                                       | 08;                                  |

• 우측 프레임의 Tool을 이용하여 인쇄/Email/저장/인용/반출/메모작성 기능 등을 사용할 수 있습니다.

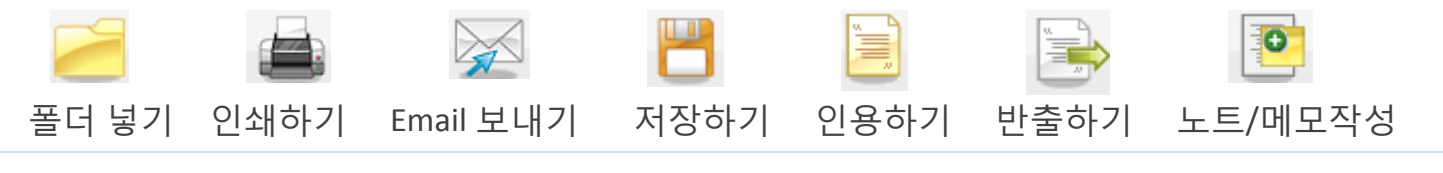

RISS-해외전자정보서비스이용교육

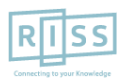

MLA International Bibliography

## 4. 상세 레코드 보기 (주요 도구: <mark>인용하기</mark>)

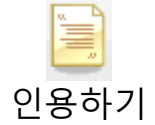

※ **인용하기 기능**은 공통적으로 쓰이는 서지정보 형식 (Reference Style)등을 바로 만들어 필요한 곳에 복사하여 사용하실 수 있습니다.

| 새 검색 시소러스 정기 출판물 MLA 디렉토리 이                                                                           | 름을 주제로 더보기 ▼                                                                               |                                                                                                    | 로그인 🛛 🛁 폴더  | 환경설정    | 언어▼ 도움말 종료                            |
|----------------------------------------------------------------------------------------------------|--------------------------------------------------------------------------------------------|----------------------------------------------------------------------------------------------------|-------------|---------|---------------------------------------|
| 검색: MLA International Bibliography         Inguistics and language learning         기본 검색       고급 검색 | 데이터베이스 선택<br>× 검색 ?                                                                        |                                                                                                    |             |         | RIJSS<br>Connecting to your Knowledge |
| ≪ (결과 목록 )                                                                                            | 검색 수정  ◀ 4 전체 3,884 ▶                                                                      |                                                                                                    |             |         | 도구 »                                  |
| 💭 상세레코드 🗎 서지정                                                                                         | ً 서지정보 형식                                                                                  |                                                                                                    |             |         |                                       |
| · · · · · · · · · · · · · · · · · · ·                                                                 | ***                                                                                        |                                                                                                    |             |         |                                       |
| 비슷한 검색 결과 찾기                                                                                          | 장부호 지침은 항상 라이브러티 자료를 참조하십시오.                                                               |                                                                                                    |             |         |                                       |
| Smartiext 검색 사용.<br>(Brazili                                                                          | ABNT 참고 문헌<br>an National COLLETT IM Negatisting on Identity to As                         | 인용하기<br>to Achieve in English: Investigating the Linguistic Identities of Young Language<br>ational. 76, 2, Aug. 2015.<br>ieve in English: Investigating the Linguistic Identities of Young Language Learners.<br>rial online]. August 2015;76(2)Available from: MLA International Bibliography, Ipswich, |             |         | 💾 저장                                  |
|                                                                                                    | Standards) Learners. Dissertation Abstracts International                                  |                                                                                                    |             |         | 🗐 인용                                  |
| (Americ                                                                                               | AMA 참고 문헌 목록                                                                               |                                                                                                    |             |         | 🐋 반출(서지관<br>리도구)                      |
| ( and a                                                                                               | Assoc.) Dissertation Abstracts International [serial or<br>MA. Accessed December 23, 2015. |                                                                                                    |             |         | 이모 만들기                                |
|                                                                                                    |                                                                                            | 제공 서지정보 형식 (Re                                                                                                    | ference     | Styles) | ):                                    |
| <mark>서지 관리</mark> 소<br>ProCite, Referen                                                              | 프트웨어로 내보내기 (EndNote,<br>ce Manager, RefWorks, BibTeX 등)<br>»                               | 1. AMA Style,<br>2. APA Style,<br>3. Chicago: Author-Date St                                                                                                    | vle, Chicac | ıo: Hum | anities Style,                        |
| Negotiati<br>Languas                                                                                  | ng an Identity to Achieve in English: 1<br><b>3e</b> Learners                              | 4. Harvard: Author-Date Style, Harvard: Australian Style,<br>5. MLA Style,<br>6. Vancouver/ICMJE Style                                                                                                    |             |         |                                       |

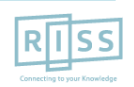

MLA International Bibliography

### 4. 상세 레코드 보기 (주요 도구: 반출하기)

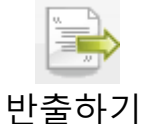

## \* 반출하기 기능을 통해 아티클의 서지사항을 다양한 서지 반출 소프트웨어로 저장할 수 있습니다. • 주의: 서지반출 소프트웨어는 도서관에 따라 다를 수 있습니다.

| 새 검색 시소러스 정기 출판물 M                                              | LA 디렉토리 이름을 주제로 더보기 *                                                                                                    | 로그인 🚄 폴더 환경설정 언어                                             | ▼ 도움말 종료                             |  |  |
|-----------------------------------------------------------------|----------------------------------------------------------------------------------------------------|--------------------------------------------------------------|--------------------------------------|--|--|
| 검색: MLA Internation         EBSCOhost         기본 검색       고급 검색 | nal Bibliography   데이터베이스 선택<br>guage learning × 검색 ?<br>검색 기록                                                                                                    |                                                              | RISS<br>Connecting to your Knowledge |  |  |
| ≪<br>ॖॖॖॖॖॖॖॖॖॖॖॖॖ 상세 레코드                                       | <ul> <li>&lt; 결과 목록   검색 수정 &lt; 4 전체 3,884 ▶</li> <li>➢ Export Manager 저장 이메일</li> </ul>                                                                              |                                                              | 도구 >><br>2월 폴더에 추가                   |  |  |
| 비슷한 검색 결과 찾기<br>SmartText 검색 사용.                                | 저장 항목 수: 1<br><b>서지정보를 다음 형식의 파일로 저장:</b><br>O RIS 형식으로 직접 내보내기(예: CITAVI, EasyBib, EndNote, ProCite, Reference Manager, Zotero)<br>O 일반 서지 관리 소프트웨어<br>O XML 형식의 서지정보 |                                                              |                                      |  |  |
|                                                                 | <ul> <li>BibTeX 형식의 서지정보</li> <li>MARC21 형식의 서지정보</li> <li>RefWorks로 Direct Export</li> <li>EndNote 웹으로 Direct Export</li> </ul>                                       |                                                              |                                      |  |  |
|                                                                 | <ul> <li>○ EasyBib으로 직접 내보내기</li> <li>저장</li> <li>취소</li> </ul>                                                                                                    | 주요 제공 서지반출 형식 및 소프트웨어:                                       | 💽 메모 만들기                             |  |  |
|                                                                 | Negotiating an Identity to Achieve in English: Inve<br>Language Learners                                                                                               | 1. RIS 형식의 기본 서지반줄 형식<br>2. XML<br>3. RefWorks<br>4. EndNote |                                      |  |  |

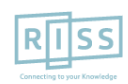

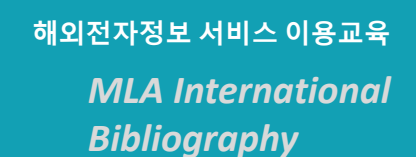

5. 출판물 명 찾아보기 (MLA 디렉토리)

※ 전체 수록 출판물에 대한 알파벳순 탐색 및 저널명/주제 검색을 통해 수록유무 및 수록기간 등을 손쉽게 확인할 수 있으며, 편리한 발행연도/권/호별 접근이 가능

| 새 검색 | 시소i                                                                                                | 정기 출판물 MLA 디렉토리 흙을 주제로 더보기 ▼                                          | 로그인 | 🧀 폴더 |  |  |
|------|----------------------------------------------------------------------------------------------------|-----------------------------------------------------------------------|-----|------|--|--|
| EBS  | COhost                                                                                             | ∥이터베이스: MLA International Bibliography Publications                   |     |      |  |  |
|      | 출판물                                                                                                |                                                                       |     |      |  |  |
|      | 찾아보기: M<br>language<br>④ 알파벳순<br>페이지: 4                                                            | ILA International Bibliography Publications                           |     |      |  |  |
|      | 항목을 1개 이상 선택하고 클릭 Search                                                                           |                                                                       |     |      |  |  |
|      |                                                                                                    | Language & Communication (L&C)                                        |     |      |  |  |
|      |                                                                                                    | Language Acquisition & Language Disorders (LA&LD) 출판물명 클릭시, 상세정보 확인가능 |     |      |  |  |
|      |                                                                                                    | Language Acquisition: A Journal Of Developmental Linguistics (LAcq)   |     |      |  |  |
|      | Language And Cognition: An Interdisciplinary Journal Of Language And Cognitive Science (LanguageC) |                                                                       |     |      |  |  |
|      |                                                                                                    | Language And Cognitive Processes (LCP)                                |     |      |  |  |
|      |                                                                                                    | Language And Computers: Studies In Practical Linguistics (L&Comp)     |     |      |  |  |

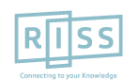

MLA International Bibliography

## 6. 시소러스 (통제된 어휘 검색 및 탐색)

### ※ 통제된 단어 (어휘, 검색어 등)를 통한 컨텐츠 탐색 수록된 자료를 보다 효과적으로 검색할 수 있도록 토픽 용어 및 이름 등으로 구성된 시소러스 제공

| 새 검색 시소러스 정기 출판물 MLA 디렉토리 이름을 주제로 더보기 • 로                                                                                                    | 그인 🛁 폴더 환경설정 언어 🕶 도움말 종료                                                                       |                       |
|----------------------------------------------------------------------------------------------------|------------------------------------------------------------------------------------------------|-----------------------|
| 검색: MLA International Bibliography   데이터베이스 선택         EBSCOhost         기본 검색       고급 검색                                                                                                    | • 검색된 주제어를<br>통해 각 주제어의                                                                        | 는<br>하                |
| 찾아보기: MLA International Bibliography Thesaurus<br>korean poetry<br><ul> <li>한 다음으로 시작하는 용어</li> <li>이 다음을 포함하는 용어</li> <li>관련도순</li> </ul> 페이지: 4 이전                                                                                                    | 위 수제어를 탐색함<br>수 있으며, 검색하<br>싶은 주제어를 불려<br>언 연산자를 이용하<br>여 조합 검색할 수<br>습니다.                     | 알<br>고<br>리<br>하<br>있 |
| 용어를 선택하고 다음을 사용하여 검색에 추가: OR 🔽 추가                                                                                                    | 확장                                                                                             |                       |
| (상세설명을 표시하려면 용어를 클릭하십시오.)         ·       Korean poetry         ·       Korean politics         ·       Korean preschool children         ·       Korean Proletarian Artists' Federation Use Choson P'urollet'aria Yesul Tongmaeng         ·       Korean reunification         ·       Korean scholars         ·       Korean Scholastic Abilities Test (KSAT)         ·       Korean short story | 용어를 선택하고 다음을 사용하여 검색에 추가: OR ♥ 추가<br>C Korean poetry<br>Narrower Terms hyangga<br>kasa<br>sijo |                       |
| Korean Sign language                                                                                                    |                                                                                                |                       |
| Corean society                                                                                                    |                                                                                                |                       |

MLA International Bibliography

# **My EBSCOhost**

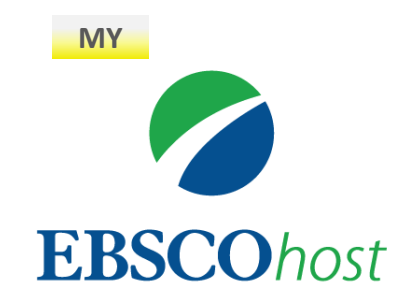

• My EBSCOhost는 데이터베이스에서 검색한 데이터를 개인단위 폴더를 생성하여 저장, 관리할 수 있는 기능으로서 개인단위 맞춤 서비스 입니다.

\* 누구나 간단하게 My EBSCOhost 계정을 생성할 수 있습니다.

- 폴더 단위 기사(Articles) 저장 및 관리 가능

- Journal Alert 및 Search Alert 수정/관리/삭제 가능

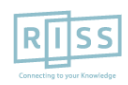

## 7. 개인화 계정 생성 및 개인 폴더 유지

※ My EBSCOhost에 로그인 하기 위해서는 계정을 먼저 생성해야 합니다. / 개인화 폴더를 생성하 유지가능

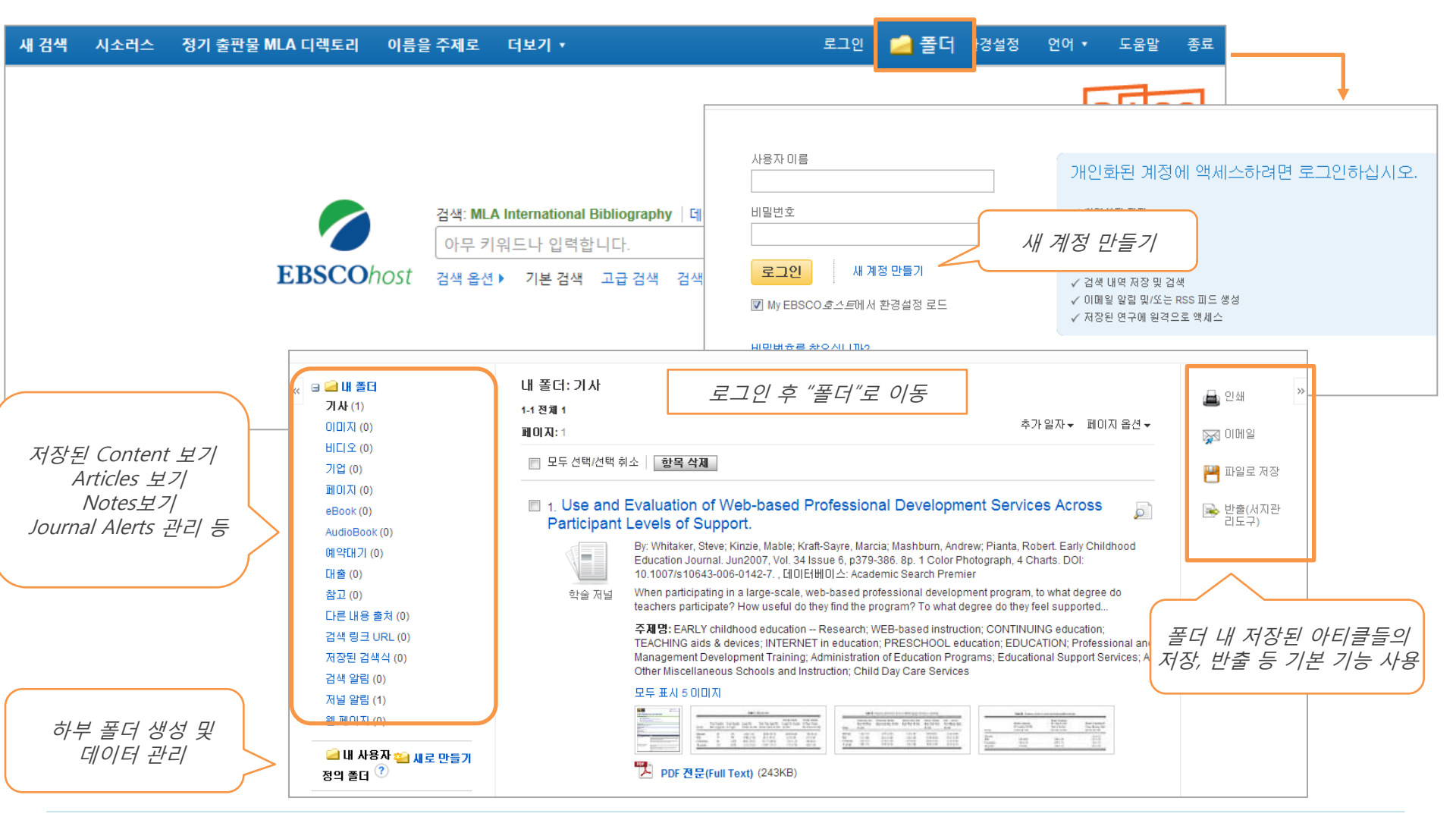

RISS-해외전자정보서비스이용교육

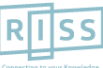

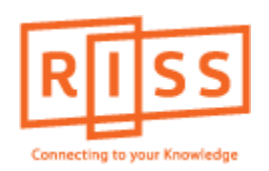

### MLA International Bibliography

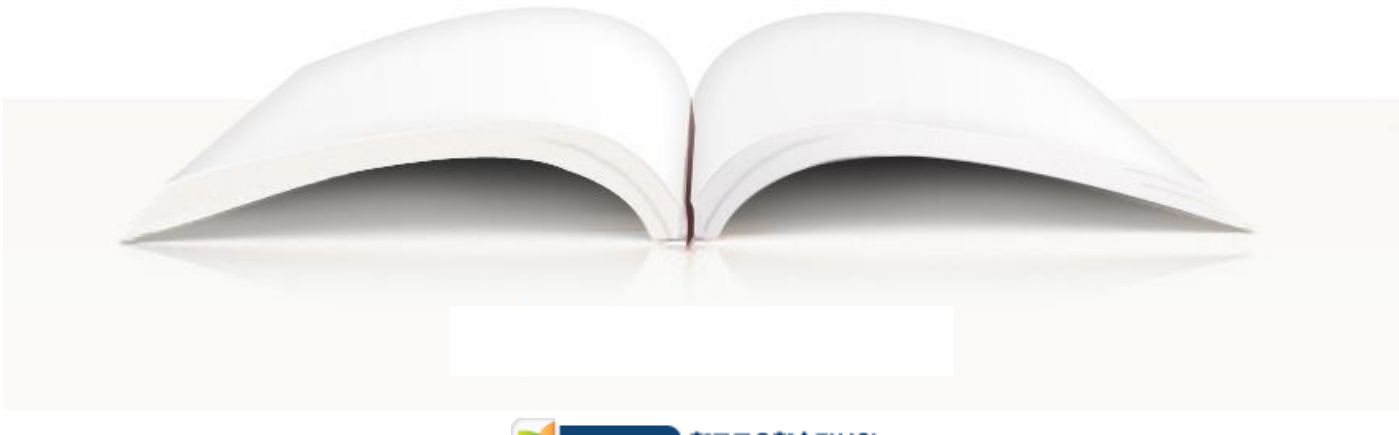

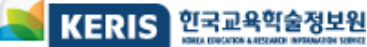